## How To Download and Use the AccessJFG Mobile App

# **→CCESS**JFG **□**

#### **Apple iOS Devices**

- 1. Go to the App Store on your mobile device
- 2. Search for "Johnson Financial Group"
- 3. Johnson Financial Group AccessJFG Mobile App should be the first app shown (after any advertised apps that appear at the top of the list).
- 4. Johnson Financial Group has two apps. Please look for the app that shows the logo below and includes the screenshots with the AccessJFG logo at the top.
- 5. Once the app is downloaded, use **the same credentials** you use to log in to the desktop version of AccessJFG.

| Johr<br>Finance                                                                                                    | ison Financial G                                                                                                    | Gr<br>OPEN                                                                                                    |
|----------------------------------------------------------------------------------------------------|----------------------------------------------------------------------------------------------------|----------------------------------------------------------------------------------------------------|
| ACCESS JFG I ur<br>A a grant of the trave define and tentation<br>cover<br>counts I and a constant of the tentation<br>count of the tentation of the tentation of the tentation of the tentation of the tentation of the tentation of the tentation of the tentation of the tentation of the tentation of the tentation of the tentation of the tentation of the tentation of the tentation of the tentation of tentation of tentation of ten | ACCESSUIG     ACCESSUIG     Accessuit     Accessuit | Ω     Hume       D     Marge Crear       Ξ     Tomaston       Ξ     Tomaston       β     Tomaston       Parents                                                                                |
| Available Balance \$1000,338,556<br>Convert Balance 11000,316,566<br>Recal Estatote Holding Account **4277<br>Available Balance \$4,166,19<br>Convert Balance \$4,166,19                                                                                                    | Lext Updated: October 20, 2020 3.28 PM<br>\$100,336.56<br>Current Balance<br>Yearsactions Details                                                                                                    | ACH Pass Thru \$100,385,56<br>Deposit/Partner<br>Lockbox \$4,2277<br>\$4,364,19<br>\$4,364,19<br>\$4,364,19                                                                                    |
| Payrol Checking **8898<br>Avalatie Balence \$10,186,00<br>Current Balance \$10,186,00<br>TO DEPART Loan \$555333                                                                                                    | Q ♀ ↔ :<br>OCT 36 2008<br>DERECT SUC STOP PRIMENT FEE                                                                                                    | JPG One Card<br>IPG One Card<br>Merchant Services<br>Recipient Address Book                                                                                                    |
| ConvertiButance 1730,000.00<br>Business MMA **63356<br>ConvertiButance 1222,459,57<br>ConvertiButance 1222,458,67                                                                                                    | P C (*)4CNE TRANSFER REF 93.55<br>28311354, FROM ONLINE FUNCS<br>CTT 3330<br>P C (*)4CNE TRANSFER REF 5190.00<br>28311354, FROM ONLINE FUNCS<br>58311354, FROM ONLINE FUNCS<br>58311354, FROM ONLINE FUNCS                                                                                                    | Business Gateway         #795/800 mg           Postive Pay         #           Ξ         Transfers         *         \$322,495 mg           Lizzement         *         \$322,495 mg         * |
| Commercial Line of Credit 9992222                                                                                                    | CONTROL TRANSFER REF     S1.00     S100     PCOPHONE TRANSFER REF     S1.00     S100     S100   | Account Services                                                                                                    |

#### **Android Devices**

- 1. Go to the Google Play Store on your mobile device
- 2. Search for "Johnson Financial Group"
- 3. Johnson Financial Group AccessJFG Mobile App should be the second app shown (after any advertised apps that appear at the top of the list).
- 4. Johnson Financial Group has two apps. Please look for the app that shows the logo below and includes the screenshots with the AccessJFG logo at the top.
- 5. Once the app is downloaded, use **the same credentials** you use to login to the desktop version of AccessJFG.

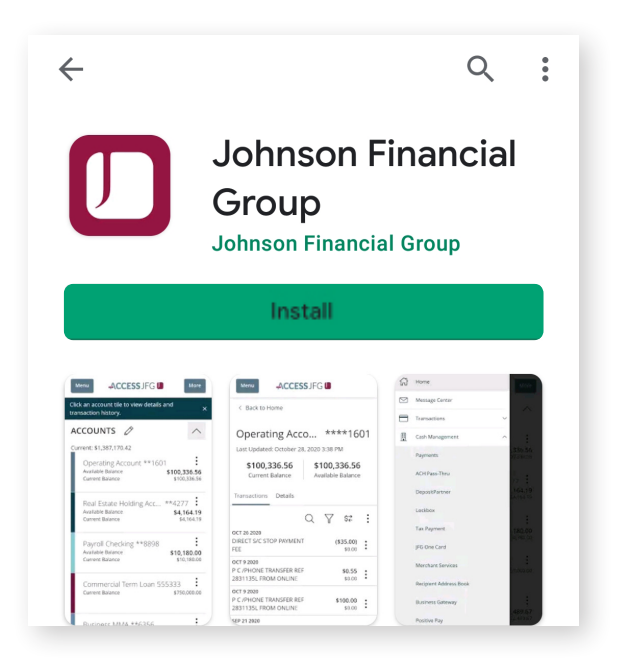

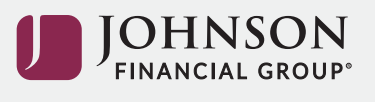

#### Using the AccessJFG Mobile App

The AccessJFG desktop and mobile experiences are nearly identical, making key features and functionality quick and easy to use.

Here are some of the key features you may want to use:

| Initiate and approve ACH & Wire Transactions.                                                                                                    |                                                                                                    | Make decisions on Positive Pay exceptions. |                                                                                                    |
|----------------------------------------------------------------------------------------------------|----------------------------------------------------------------------------------------------------|--------------------------------------------|----------------------------------------------------------------------------------------------------|
|                                                                                                    |                                                                                                    |                                            |                                                                                                    |
| ACH Batch Change Type Origination Details SEC Code PPD - Prearranged Payment and Deposit  Payment Company Entry Description Payment From Subsidiary CoMMERCIAL CHECKING Effective Date 03/31/2021 | Recipients (1) Filters: Pre-Notes  Filters: Pre-Notes  Find recipients in payment  + Add multiple recipients  Recipient/Account  Andy Dufresne Checking  Amount  + Add another recipient |                                            | Classed         Paid Not Issued         Check #:         Paid Date: 11/30/2026         Image: 11/30/2026         Imag |
| Set schedule                                                                                                    | 1 payments                                                                                                    | Total Decisioned (4/6) Next                | Clear O Pay O<br>Return                                                                                                    |
| Recipients (1)                                                                                                    | Cancel Draft Approve                                                                                                    |                                            | Total Decisioned (4/6) Next                                                                                                    |

Note: The ability to upload ACH/Wire information from a file is not available in mobile.

### Let's start a conversation

For additional information, please contact your Treasury Management Advisor or visit **JohnsonFinancialGroup.com/AccessJFG**.

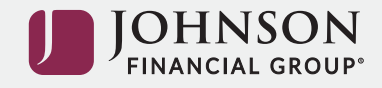